## Logging Into D2L (Brightspace) Virtual Learning System

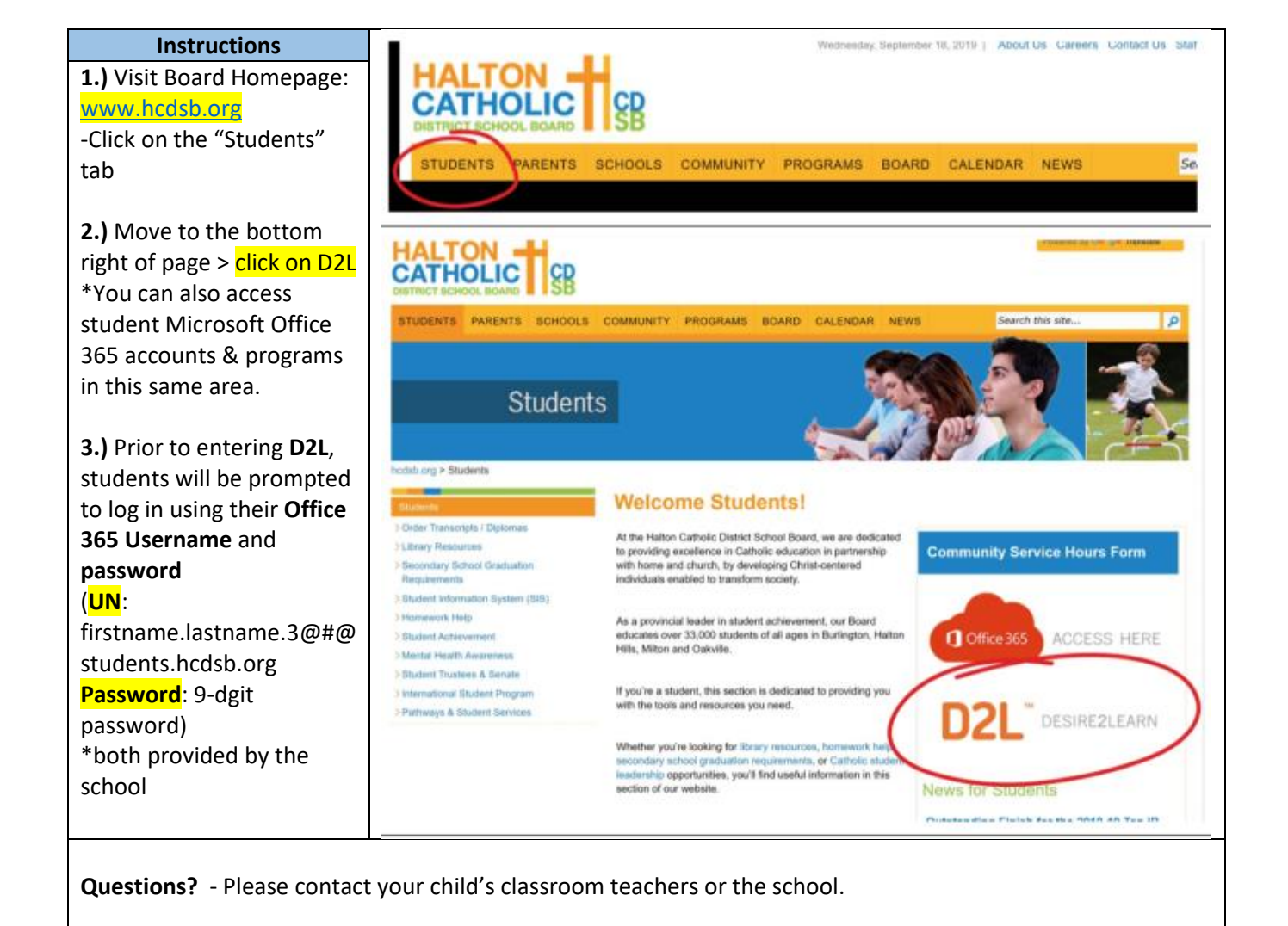